# Afficher les couvertures des livres en vignette

#### Fiche technique PMB n° 11.5.1

Remplace la fiche PMB 11.5

**Objectif** : Afficher les couvertures des livres, particulièrement lorsqu'on utilise l'affichage Django en OPAC.

Application utilisée : PMB 4 ou supérieure

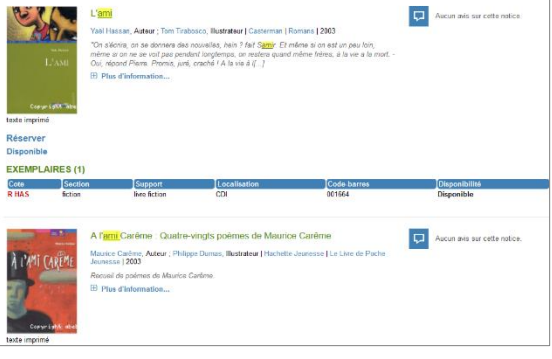

#### Sommaire

Note : Les points 2 et 3 sont des alternatives au cas où le paramètre book\_pics\_url ne renvoie pas de vignette satisfaisante.

## 1. Paramétrer book\_pics\_url (jusqu'à PMB 7.5.1)

### Attention ! Ce paramètre n'est plus utilisé à partir de PMB 7.5.2.

Voir la fiche PMB 11.5bis pour paramétrer le module Vignettes des versions ultérieures de PMB.

Onglet Administration > [Modules] Outils > Paramètres

Ce paramètre permet de « récupérer » automatiquement les vignettes grâce aux ISBN indiqués dans les notices.

Le paramètre book\_pics\_url se trouve dans deux catégories :

- OPAC (pour le catalogue externe)
- Paramètres généraux (pour l'interface de gestion)

#### Cliquez sur le paramètre pour en modifier la valeur

| Modifier un paramètre |                                                                                                    |
|-----------------------|----------------------------------------------------------------------------------------------------|
| Туре                  | орас                                                                                                    |
| Sous-type             | book_pics_url                                                                                                    |
| Valeur                | <pre>https://distrimage.pmbservices.fr/bnf/llishnll;https://pictures.abebooks.com/isbn/ll isbnll.fr-300.jpg;https://images-eu.ssl-images-amazon.com/images/P/ll isbnll.08.MZZZZZZZ.jpg;https://citedoc.bibli.fr/vignettes/llisbnll.jpg</pre>                                                                                                    |
| Explication           | URL des vignettes des notices, dans le chemin fourni,   jsbn   sera remplacé par le codi<br>ISBN ou EAN de la notice pungé de tous les tirets ou points.<br>exemple : http://www.monsite/opac/images/vignettes/lisbn  .jpg<br>  jsbn   doit être remplacé par un l'ISBN sans les tirets.<br>Ce paramètre n'est plus utilisé. Merci de reporter les valeurs personnalisées dans le<br>paramétrage des vignettes (admin/vignettes/sources/liens externes). |

**Fiche technique PMB n° 11.5.1 :** Afficher les couvertures des livres en vignette Assistance&Mutualisation PMB - Enseignement catholique de Bretagne

Les adresses qui peuvent être indiquées dans le champ valeur :

| Amazon   | https://images.amazon.com/images/P/!!isbn!!.08.MZZZZZZZ.jpg (depuis 2023) |  |  |
|----------|---------------------------------------------------------------------------|--|--|
| Abebooks | https://pictures.abebooks.com/isbn/!!isbn!!-fr-300.jpg                    |  |  |
| BnF      | https://distrimage.pmbservices.fr/bnf/!!isbn!!                            |  |  |

Depuis PMB 5, il est possible d'indiquer plusieurs adresses en les séparant par un point-virgule ; Attention : ne rajoutez pas d'espaces ni de caractère 'Entrée' avant, après ou entre les adresses url.

Exemple de valeur à indiquer dans les paramètres book\_pics\_url (copiez-collez à partir de la fiche) : https://distrimage.pmbservices.fr/bnf/!!isbn!!;https://pictures.abebooks.com/isbn/!!isbn!!-fr-300.jpg;https://imageseu.ssl-images-amazon.com/images/P/!!isbn!!.08.MZZZZZZZ.jpg;https://citedoc.bibli.fr/vignettes/!!isbn!!.jpg

L'ordre des adresses est celui dans lequel les sources seront interrogées.

Notes :

- L'adresse d'Amazon ne récupère que les ISBN qui commencent par 978. Pour ceux qui commencent par 979, elle propose parfois des vignettes qui n'ont rien à voir.

- Le site Abebooks est un site de vente de livres d'occasion. L'adresse récupère bien les vignettes des livres dont l'ISBN commence par 979. Par contre, les photos, en particulier pour les éditions un peu anciennes, sont parfois prises par les vendeurs des livres.

- Il est également possible d'héberger des vignettes de livres dans votre base et d'indiquer l'adresse URL de votre base dans book\_pics\_url (en plus des autres, pas seule) :

https://adresse\_base/pmb/NOM\_DOSSIER/!!isbn!!.jpg. Voir Point 3 pour plus d'explications.

Quelques vignettes sont déjà hébergées sur Citédoc bibli. Vous pouvez également ajouter cette adresse aux autres : https://citedoc.bibli.fr/vignettes/!!isbn!!.jpg

Quand une notice n'a pas de vignette, une image par défaut s'affiche.

#### La vignette ne s'affiche pas. Les causes possibles :

- L'ISBN n'est pas renseigné ou erroné.
- L'ISBN est inconnu des sources de vignettes indiquées ; le livre n'est pas référencé dans ces bases

#### La vignette qui s'affiche n'est pas bonne. Les causes possibles :

- Il s'agit d'une édition plus récente ayant le même ISBN.
- L'ISBN est erroné.
- Un bug de l'adresse d'Amazon pour les ISBN en 979.
- L'ISBN est ancien et a été réutilisé pour un autre livre.

#### Les solutions :

1/ Vérifier l'ISBN.

2/ Indiquer une URL dans le champ URL de la vignette, dans la notice. Voir Point 2 de cette fiche.

3/ Héberger la vignette dans votre installation. Voir Points 3 et 4 de cette fiche.

Note : La configuration du réseau informatique de l'établissement, en particulier le proxy, peut parfois empêcher l'affichage des vignettes.

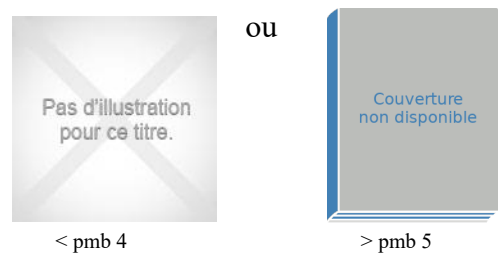

# 2. Utiliser le champ URL de la vignette

Ce champ permet de remplacer une vignette qui ne s'affiche pas ou ne convient pas. Il est prioritaire sur celle affichée par book\_pics\_url.

1) Recherchez la vignette sur un site web. Faites un clic droit sur l'image et sélectionnez Copier le lien de l'image

2) Dans l'onglet Catalogue de PMB, recherchez la notice à laquelle vous souhaitez ajouter une vignette. Cliquez sur le bouton Modifier.

Dans la partie **Informations de gestion**, collez l'adresse de l'image dans le champ URL de la vignette.

| Informations      | le gestion                  |                                                                                     |     |
|-------------------|-----------------------------|-------------------------------------------------------------------------------------|-----|
| Statut de la noti | ce                          |                                                                                     |     |
| Sans statut pa    | rticulier 🗸                 |                                                                                     |     |
| Nouveauté         |                             |                                                                                     |     |
| Non               |                             |                                                                                     |     |
| 🔿 Oui             |                             |                                                                                     |     |
| Commentaire       |                             |                                                                                     |     |
|                   |                             | Nouveauté                                                                           | 11. |
| URL de la vignet  | te                          |                                                                                     |     |
| https://s         | ac-static.com/multimedia/Im | geo/FryN.y/20/07/02/12727000/15/0_1/tsp20220604072124/L-afrique-en-100-questions.jp | pg  |
| Langue de la no   | tice                        |                                                                                     |     |
|                   | ~                           |                                                                                     |     |

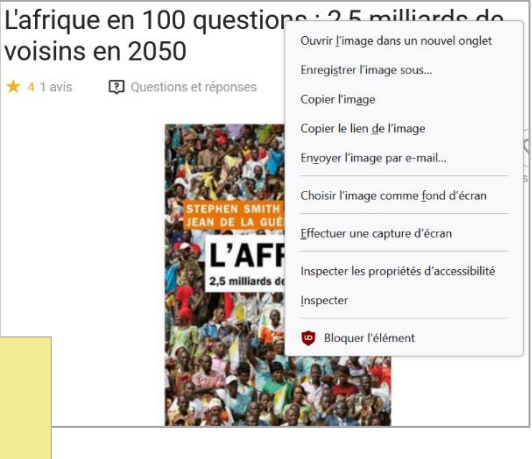

Attention : Certains formats d'images comme .webp (Decitre) ne fonctionnent pas toujours bien. Privilégiez les .jpg, .jpeg, .png...

## 3. Héberger des vignettes dans votre base

Il est possible d'ajouter des vignettes directement depuis l'interface de PMB.

## 1) Paramétrer le dossier

## Onglet Administration > [Modules] Outils > Paramètres > Paramètres généraux

1) Recherchez le paramètre img\_folder. Modifiez-le pour indiquer le chemin du répertoire où vous stockez vos vignettes dans la valeur

Exemple pour un hébergement en ligne (Köhler) : /var/www/nom\_base\_mysql/htdocs/pmb/NOM\_DOSSIER/ Les parties en gris sont à remplacer par <u>le nom de votre base MySQL</u> et du dossier que vous avez ou souhaitez créer. Si le dossier n'existe pas, il sera créé.

(Les informations de connexion MySQL sont données par l'hébergeur lors de la souscription de l'hébergement. Si vous ne les avez plus, contactez a&m PMB ou votre hébergeur.)

2) Modifiez le paramètre img\_url pour indiquer l'adresse du dossier dans votre base Exemple pour un hébergement en ligne (Köhler) : https://adresse\_base/pmb/NOM\_DOSSIER/ Les parties en gris sont à remplacer par <u>l'adresse</u> de votre base et du dossier que vous avez créé. L'adresse de votre base est celle qui s'affiche dans le champ adresse URL de votre navigateur. Ne prenez que le début (avant /pmb/).

## 2) Enregistrer l'image

1) Enregistrez l'image depuis un site web ou scannez la couverture du livre. Attention à la redimensionner si nécessaire (avec PhotoFiltre ou Paint) pour qu'elle ne soit pas trop lourde à afficher. Une image de 400 px de hauteur est très suffisante. Voir fiche 9.4.2 Modifier des images avec PhotoFiltre

Si vous avez configuré une adresse interne dans le paramètre book\_pics\_url (voir Point 1), nommez l'image avec le numéro d'ISBN sans tirets ni points. Ex. : 9791021035560.jpg. Elle s'affichera toute seule.

Vous pouvez également nommer le fichier avec le numéro d'exemplaire, des mots du titre ou toute autre indication de votre choix mais attention à ne pas mettre d'espace ni de caractères accentués. Un fichier nommé ainsi nécessitera d'indiquer un lien dans le champ **URL de la vignette** de la notice (si vous n'avez pas indiqué d'adresse interne dans book\_pics\_url).

## 3) Importer l'image dans PMB

#### Onglet Administration > [Modules] Template de Mail > Gestion des images

| Gestion des fichiers |          |            |
|----------------------|----------|------------|
| Nom du fichier 🗸     | Vignette | Poids 🗢    |
| 9782070513901.jpg    | 2        | 21.33 KB 🗙 |
| gilgamesh.jpg        | <b>N</b> | 10.16 KB 🗙 |
| logo_1jour1actu.jpg  |          | 8.36 KB 🗙  |
| Logo_WEB.jpg         | <b>®</b> | 24.39 KB 🗙 |

Cliquez sur le bouton Parcourir... pour rechercher le fichier enregistré sur le disque dur de votre ordinateur (ou un support externe) puis sur le bouton **Ajouter**. Le nom et l'aperçu du fichier apparaissent dans la liste.

Une croix permet de supprimer les fichiers.

Si vous avez indiqué une adresse interne dans le paramètre book\_pics\_url et que vous avez utilisé l'ISBN comme nom de l'image, la vignette s'affichera toute seule.

#### 4) Indiquer l'adresse interne de l'image

Si vous n'avez pas configuré d'adresse interne ou si vous n'avez pas utilisé l'ISBN comme nom de fichier, indiquez le chemin de l'image et son nom dans le champ **URL de la vignette** de la notice. Exemple pour un hébergement en ligne (Köhler) : https://adresse\_base/pmb/NOM\_DOSSIER/nom\_fichier.jpg Les parties en gris sont à remplacer par le nom de votre base, de votre dossier de stockage et de votre fichier.

Exemple : URL de la vignette

https://formation-ecbretagne.basecdi.fr/pmb/VIGNETTES/gilgamesh.jpg

Une petite coche verte indique que l'adresse est correcte.

# 4. Vérifier les URL des vignettes

Si vous constatez que certains liens de vignettes sont « morts », un outil permet de les vérifier de manière automatique.

## 1) Créer un panier pour mettre les notices aux liens brisés (facultatif mais conseillé)

Onglet Catalogue > [Paniers] Gestion > [Gestion des paniers]

1) Cliquez sur le bouton Créer un panier Paniers > Gestion > Gestion des paniers Gestion des paniers Gestion des procédures Procédures distantes. Gérer les classements Créer un panier

2) Donnez un nom explicite à votre panier de notices.

| <sup>2</sup> ) Donnez un nom explicite à voire painer de notices. |                                                       |  |  |
|-------------------------------------------------------------------|-------------------------------------------------------|--|--|
|                                                                   | Nom du panier                                         |  |  |
|                                                                   | Panier de notices liens vignettes à corriger          |  |  |
|                                                                   | Type de panier                                        |  |  |
|                                                                   | Panier de notices v<br>Commentaire                    |  |  |
|                                                                   |                                                       |  |  |
|                                                                   |                                                       |  |  |
|                                                                   | Visible pour tous 🗌                                   |  |  |
| Cook of log commented des entres utilisationes (si mésossaine)    | Autorisations accordées à : Tout cocher Tout décocher |  |  |
| Cochez les comples des autres utilisateurs (si necessaire)        |                                                       |  |  |
|                                                                   | akoehler                                              |  |  |
| Attribuez-lui un classement si vous en utilisez.                  | ✓ demo                                                |  |  |
|                                                                   | Classement du panier                                  |  |  |
|                                                                   | Vérification                                          |  |  |
| Cliquez sur Enregistrer.                                          | Accès rapide                                          |  |  |
|                                                                   | Couleur associée                                      |  |  |
|                                                                   | Annuler Enregistrer                                   |  |  |

## 2) Utilisez l'outil de vérification de liens

## Onglet Administration > [Modules] Outils > Vérification des liens

1) Décochez toutes les cases sauf Vérifier l'url des vignettes des notices.

| Nettowage de base Vérification des liens M à 1                                                                                                    |   |                                                                                                    |                                                                                                    |                                                                                                    |
|----------------------------------------------------------------------------------------------------|---|----------------------------------------------------------------------------------------------------|----------------------------------------------------------------------------------------------------|----------------------------------------------------------------------------------------------------|
| Vérification des liens                                                                                                    |   | Vérification des liens                                                                                                    |                                                                                                    |                                                                                                    |
| Restreindre à une liste de paniers Paniers de potices                                                                                                    |   | Restreindre à une liste de paniers Paniers de notices                                                                                                    | Paniers de bulletins                                                                                                    | Paniers d'e                                                                                                    |
| Notices en doublons sur titre<br>Notices en doublons sur titre<br>Panier de notices à vérifier<br>Panier de notices de documents désherbé<br>Panier de notices de documents perdus<br>Panier de notices Nouveautés documenta<br>Panier de notices Nouveautés fiction<br>Panier de notices pour citedocbibli<br>Panier de notices pour citedocbibli<br>Panier de notices pour poctec | V | Panier de notices pour l'étagère Mangas<br>Panier de notices pour la sélection "Moyen Age<br>Panier de notices pour la sélection Défi Lecture<br>Panier de notices pour la sélection Dys<br>Panier de notices pour la suppression de notices<br>Panier de notices pour la suppression de notices<br>Panier de notices pour la Carrousel de nouveau<br>Panier de notices pour modification par lots<br>Panier de notices pour sélection thématique<br>Panier de notices sans exemplaires<br>Panier pour bibliographie | <ul> <li>Panier de bulletins pour bibliographie</li> <li>Panier de bulletins pour la suppression de bullet</li> <li>Panier de bulletins pour modification par lots</li> </ul> | <ul> <li>Panier d'é</li> <li>Panier d'é</li> <li>Panier d'é</li> <li>Panier d'é</li> <li>Panier d'é</li> <li>Panier d'é</li> <li>Panier d'é</li> <li>Panier d'é</li> <li>Panier d'é</li> </ul> |
| <ul> <li>Vérifier les liens des notices et exemplaire</li> <li>Vérifier les liens des notices</li> <li>Ajouter les notices dont le lien est cassé au</li> <li>Vérifier les url des vignettes des notices</li> <li>Ajouter les notices dont le lien est cassé au</li> </ul>                                                                                                    |   | <ul> <li>Vérifier les liens des notices et exemplaires numé</li> <li>Vérifier les liens des notices</li> <li>Ajouter les notices dont le lien est cassé au panier:</li> <li>Vérifier les url des vignettes des notices</li> <li>Ajouter les notices dont le lien est cassé au panier:</li> </ul>                                                                                                    | riques<br>Notices en doublons sur titre<br>Panier de notices liens vignettes à corriger                                                                                       | <b>v</b>                                                                                                    |
|                                                                                                    |   | <ul> <li>Vérifier les liens des champs personnalisés résolv</li> <li>Ajouter les notices dont les liens des champs perso</li> </ul>                                                                                                    | eur et URL<br>nnalisés sont cassés au panier: Notices en doublons sur                                                                                                    | titre                                                                                                    |

#### 2) Cochez Ajouter les notices dont le

lien est cassé au panier et sélectionnez le panier créé précédemment. Si vous n'utilisez pas de panier, vous serez obligé(e) de corriger les liens dans la foulée de l'opération. Les stocker dans un panier vous permet de vous en occuper petit à petit, quand vous en avez le temps.

3) Cliquez sur le bouton Lancer le traitement en bas de la page.

L'opération peut être un peu longue, suivant la taille de votre base.

| Vérification des liens en cours                                                                                                    |    |  |  |  |
|----------------------------------------------------------------------------------------------------|----|--|--|--|
| Vérification des uri des vignettes de notices 25%                                                                                              |    |  |  |  |
| Vérification des url des vignettes de notices déplacement des liens cassés vers le panier <u>Panier de notices liens vignettes à corriger</u>  |    |  |  |  |
| L'Arlequin de Venise / Weulersse, Odile (1994) https://cdn1.booknode.com/book_cover/1462/full/larlequin-de-venise-1461664.jpg 403 -> Forbidden |    |  |  |  |
| Images doc https://ndstdoguingamp.basecdi.fr/pmb/VIGNETTES/logo_images_doc.png 404 -> Not Found                                                |    |  |  |  |
| Les Précieuses ridicules / Molière (1999) https://cdn1.booknode.com/book_cover/918/full/les-precieuses-ridicules-917879.jpg 403 -> Forbidden   | ĥ. |  |  |  |

Quand elle est terminée, vous pouvez vérifier les notices directement en cliquant sur les liens (ils s'ouvrent dans un autre onglet) ou à partir du panier créé.

Attention : vous pouvez également récolter par ce moyen des notices d'articles de périodiques. Ne vous amusez pas à les corriger une par une. Voir la fiche 11.5.2 pour remplacer une vignette de périodique.

## 3) Corrigez les liens

Si vous avez mis vos notices dans un panier, Onglet Catalogue > [Paniers] Gestion > [Gestion des paniers]

1) Ouvrez les notices une par une pour remplacer l'URL de la vignette par une nouvelle.

2) Conseil : pointez (= cochez) en cliquant sur le petit rond noir les notices que vous avez corrigées puis cliquez sur le bouton Actions > Vider le panier et ne cochez que Éléments pointés.

Vous pouvez aussi cliquer sur le panier barré pour retirer un élément du panier.

| Paniers > Gestion > Gestion des paniers<br>Gestion des paniers. Gestion des procédures. Procédures distantes. Gérer les classements |                 |           |  |
|----------------------------------------------------------------------------------------------------|-----------------|-----------|--|
| Panier de notices liens vignettes à corriger (Panier de notices                                                                     | 5)              |           |  |
| Ce panier contient                                                                                                    | Total           | Pointé(s) |  |
| Total                                                                                                    | 46              | 1         |  |
| dont fonds                                                                                                    | dont fonds 46 1 |           |  |
| dont inconnus 0 0                                                                                                    |                 |           |  |
| Filtres .                                                                                                    |                 |           |  |
| Eléments pointés                                                                                                    |                 |           |  |
|                                                                                                    |                 |           |  |
| Filtrer                                                                                                    |                 |           |  |
|                                                                                                    |                 |           |  |
|                                                                                                    |                 |           |  |
| 🛨 🌺 👩 🛭 👔 21 contes des origines de la Terre / Heller, Brigitte (2019)                                                              |                 |           |  |
| + 🎬 🕒 🧃 Alter ego / Sanchez, Ana Cristina (2021)                                                                                    |                 |           |  |
|                                                                                                    |                 |           |  |

Natacha Dugas Créée le 11 décembre 2024